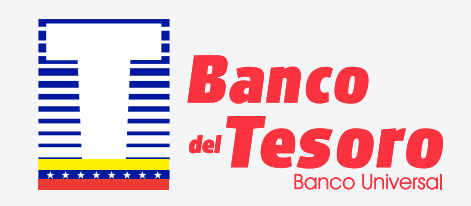

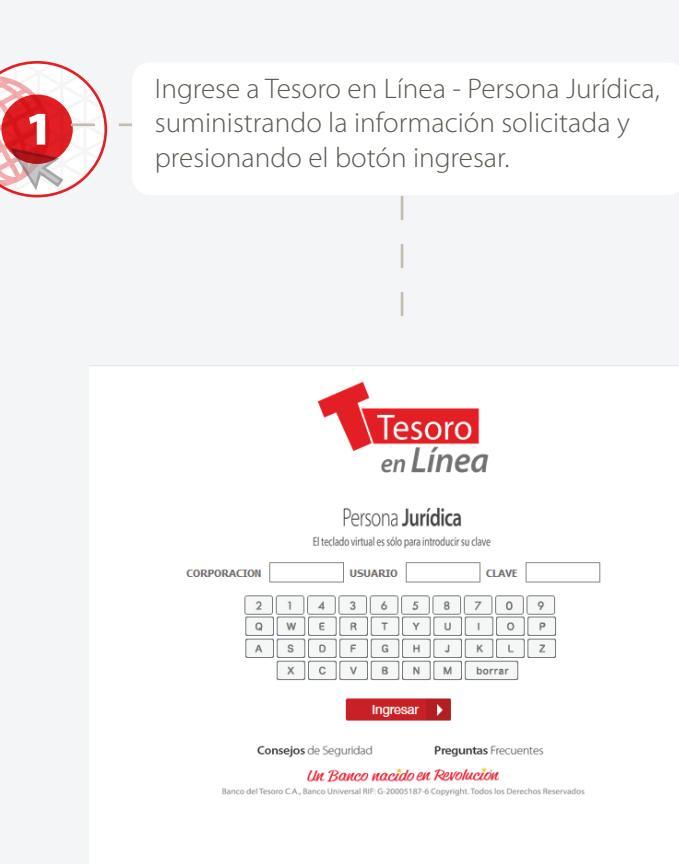

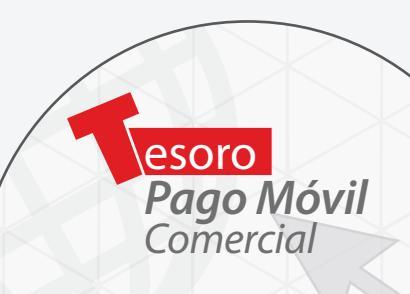

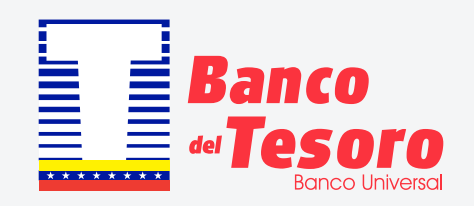

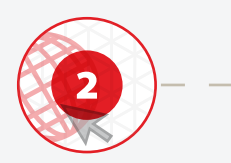

En el Menú Administración, haga clic en la opción **"Tesoro Pago Móvil Comercial**", se desplegará la siguiente pantalla, presione la opción **"Afiliación de Comercio"**.

| Tesoro<br>en Línea                                                                             | Persona <b>Jur</b> i                                                                                                    | dica  |  |  |  |  |  |
|------------------------------------------------------------------------------------------------|----------------------------------------------------------------------------------------------------|-------|--|--|--|--|--|
| Bienvenido(a) VENTURA'S GROUP C.A                                                              | Jueves 18 de octubre de 2018 10:23 a.m.<br>Última conexión: 17 de Septiembre 2018, 10:48 a.m.                                                                                                    | Salir |  |  |  |  |  |
| Administracion                                                                                 | Tesoro PagoMovil Comercial                                                                                                    |       |  |  |  |  |  |
| Nóminas<br>Tarjeta Confidencial<br>Domiciliaciones                                             | Afiliación de Comercio                                                                                                    |       |  |  |  |  |  |
| Tesoro PagoMovil Comercial Otros servicios                                                     |                                                                                                    |       |  |  |  |  |  |
|                                                                                                | TÉRMINOS Y CONDICIONES DEL SERVICIO "TESORO PAGO MÓVIL"                                                                                                    | ^     |  |  |  |  |  |
| Use con responsabilidad<br>sus Tarjetas de Crédito<br>son un respaido en caso<br>de emergencia | El BANCO DEL TESORO, C.A. BANCO UNIVERSAL, sociedad mercantil adscrita al Ministerio del Poder Popular de Economía, Finanzas y<br>Banca Pública, como consta en Decreto Nº 737, de fecha 15 de enero de 2014, según artículo 3, numeral 11, publicado en la Gaceta<br>Oficial de la República Bolivariana de Venezuela Nº 40.335, de fecha 16 de enero de 2014, domiciliada inicialmente, en la Ciudad y<br>Distrito Maracaibo del Estado Zulia, inscrita en ese momento bajo el nombre de Banco Hipotecario del Lago, C.A., en el Registro<br>Mercantil Primero de la Circunscripción Judicial del Estado Zulia, el 24 de mayo de 1977, bajo el Nº 1, Tomo 14-A, posteriormente,<br>cambiada su denominación social por la de Banco Hipotecario Amazonas, C.A., y modificada su Acta Constitutiva-Estatutaria según<br>consta de documento inscrito en el citado Registro Mercantil, el día 19 de mayo de 1989, bajo el Nº 16, Tomo 16-A, cambiada su<br>denominación social por la de Banco Hipotecario Latinoamericana, C.A., según se desprende de asiento inscrito ante la ya citada |       |  |  |  |  |  |
| Call State                                                                                     | Acepto O<br>Aceptar                                                                                                    | *     |  |  |  |  |  |

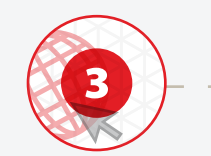

Visualizará los Términos y Condiciones del Servicio Tesoro Pago Móvil Comercial para su lectura, de estar de acuerdo, presione en el botón **"Acepto"** y luego **"Aceptar"**.

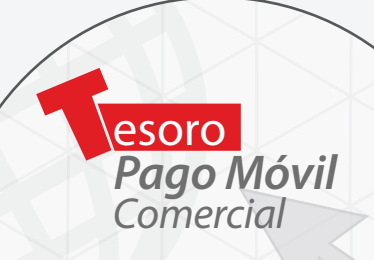

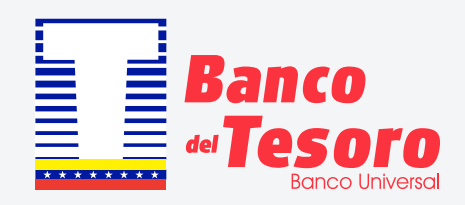

| 4                                                                                                    | A continuación, se muestra la pantalla para registrar los<br>datos de la afiliación, como se observa a continuación:                                                                       |       |
|----------------------------------------------------------------------------------------------------|----------------------------------------------------------------------------------------------------|-------|
| Tesoro<br>en Línea                                                                                              | Jueves 18 de octubre de 2018 10:23 a.m.                                                                                                    | ídica |
| Administracion  Usuarios Nóminas Tarjeta Confidencial Dominitaciones Tesoro PagoNovil Comercial Otros servicios | Ultima conexión: 17 de Septiembre 2018, 10:48 a.m. Tesoro PagoMovil Comercial Afiliación de Comercio                                                                                       |       |
| Establezca la prioridad<br>entre sus necesidades y deseos<br>Planifique sus finanzas                            | Afiliación Pago a Comercios          Cuenta receptora      Seleccione una cuenta         Datos de la afiliación         Correo asociado al servicio,         Celular asociado al servicio, |       |

Cuenta receptora: Selecciona la cuenta que va a afiliar al servicio.

• Correo asociado al servicio: Verifique el correo electrónico, en caso de no estar de acuerdo diríjase a la agencia más cercana para modificarlo.

• Celular asociado al servicio: Ingrese el número celular donde recibirá las notificaciones, el cual será único e irrepetible en la Institución.

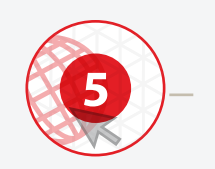

De estar conforme, con los datos, presione el botón Afiliar.

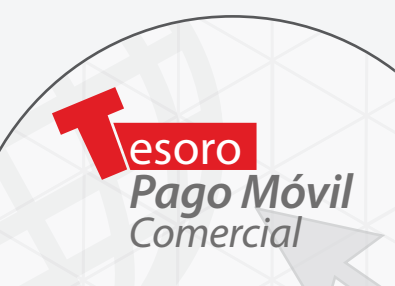

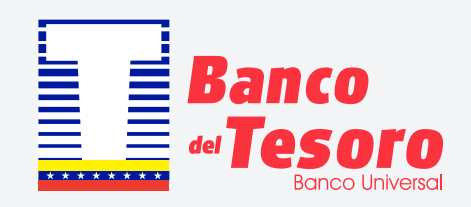

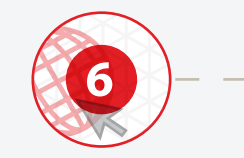

Se generará un mensaje, preguntado si está seguro que desea completar la afiliación, presione el botón **"Aceptar"**, en caso contrario presione **"Cancelar"**.

| Esta seguro que desea completar la afiliación |  |  |  |  |  |  |  |  |  |
|-----------------------------------------------|--|--|--|--|--|--|--|--|--|
| Aceptar Cancelar                              |  |  |  |  |  |  |  |  |  |

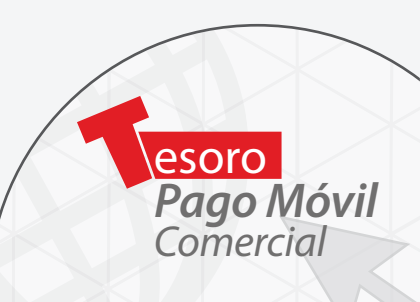

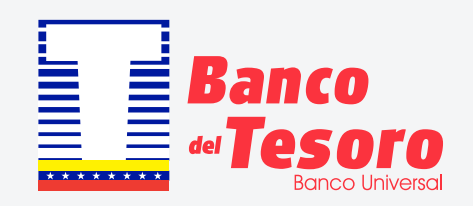

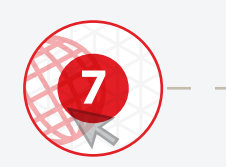

De continuar con la afiliación, el sistema mostrará pantalla para registrar los datos de su Tarjeta Confidencial, como mecanismos de seguridad, presione el botón **"Aceptar"** para continuar con la afiliación una vez registrados los datos solicitados.

|                                                                |                                                                                                    |                      | Ì.               |                   |              |                 |                     |          |         |          |            |                    |         |
|----------------------------------------------------------------|----------------------------------------------------------------------------------------------------|----------------------|------------------|-------------------|--------------|-----------------|---------------------|----------|---------|----------|------------|--------------------|---------|
| Tesoro<br>en Línea                                             |                                                                                                    |                      |                  | 1 200             |              | 10.00           |                     |          |         |          |            | Persona            | urídica |
| Bienvenido(a) VENTURA'S GROUP C.A                              | į                                                                                                    | Jitima conexión:     | tubre<br>: 17 de | de 201<br>e Septi | iembr        | 10:23<br>re 201 | a.m.<br>18, 10:4    | 48 a.m   | 1.      |          |            |                    | Salir   |
| Administracion 👻                                               | Tesoro PagoMovil Comercial                                                                                                    |                      |                  |                   |              |                 |                     |          |         |          |            |                    |         |
| Usuarios<br>Nóminas<br>Tarjeta Confidencial<br>Domiciliaciones | Afiliación de Comercio                                                                                                    |                      |                  |                   |              |                 |                     |          |         |          |            |                    |         |
| Solicite su crédito en el comercio afiliado con                | •                                                                                                    |                      |                  |                   |              |                 |                     |          |         |          |            |                    | ^       |
| Extralímite                                                    | Verifique que el siguiente serial sea el de su Tarjeta Confidencia: 002177023<br>(Coordenada 1) Inforducada el valor de la colta correspondiente a: |                      |                  |                   |              |                 |                     |          |         |          |            |                    |         |
| Tesoro                                                         | File: 3 Countral: C     <<                                                                                                    |                      |                  |                   |              |                 |                     |          |         |          |            |                    |         |
|                                                                | Haga c                                                                                                    | lic sobre el símbolo | <u></u>          | para p            | osicio<br>te | narse<br>eclado | en el ár<br>virtual | rea e in | igresai | r el dat | o soliciti | itado a través del |         |
| tes 1                                                          |                                                                                                    | 6                    | 1                | 8                 | 3            | 0               | 5                   | 2        | 7       | 4        | 9          | 1                  |         |
|                                                                |                                                                                                    | *                    | *                | *                 | *            | *               | *                   | *        | *       | *        | *          | ĺ                  |         |
| dia 1                                                          |                                                                                                    | Q                    | w                | E                 | R            | т               | Y                   | U        | 1       | 0        | Ρ          | ]                  |         |
|                                                                |                                                                                                    | A                    | s                | D                 | F            | G               | н                   | J        | К       | L        | Z          | ]                  | ~       |

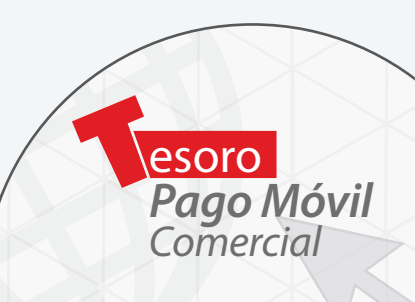

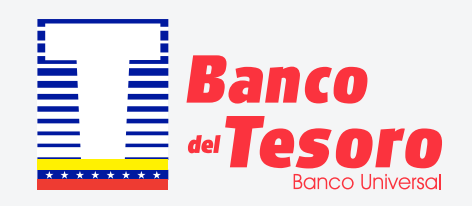

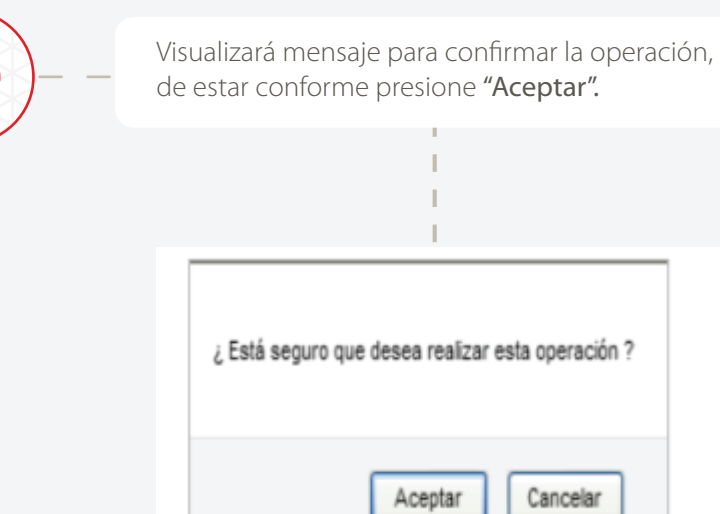

8

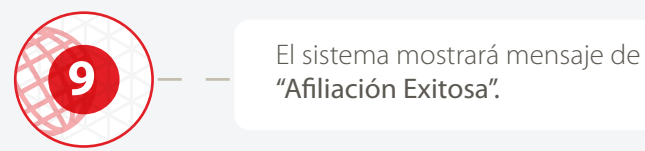

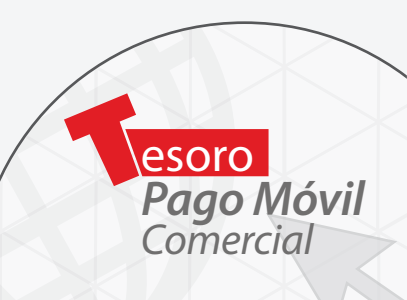

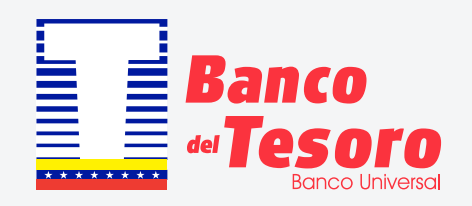

En caso de que desee afiliar otra sucursal, deberá suministrar un número telefónico distinto al que registro en el perfil de administración (Master).

| Tesoro<br>en Línea<br>Bienvenido(a) VENTURA'S GROUP C.A                                                                                                    |                            | Jueves 18 de octubre de 2018 11:17 a.m.<br>Ultima conexión: 17 de Septiembre 2018, 10:48 a.m.                                                                                                    |   |
|----------------------------------------------------------------------------------------------------|----------------------------|----------------------------------------------------------------------------------------------------|---|
| Administracion 🔹                                                                                                    | Tesoro PagoMovil Comercial |                                                                                                    |   |
| Usuarios<br>Nóminas<br>Tarjeta Confidencial<br>Domiciliaciones                                                                                                    | Afiliación de Comercio     |                                                                                                    |   |
| Otros servicios                                                                                                    |                            |                                                                                                    |   |
|                                                                                                    | Afiliación de Sucursales   | · · · · · · · · · · · · · · · · · · ·                                                                                                    | ^ |
| Nunca solicitaremos<br>us información personal o claves<br>a través de correco, mensajes<br>de texto o liamadas                                                                                                    |                            | Datos de la Filial         Cuenta receptora         Cuenta receptora        Seleccione una cuenta         Configuración de valores         Correo asociado al servicio:         "Nombre de la Sucursal         Celular asociado al servicio: |   |
| and a strate of the strate of the strate of |                            | Cancelar  Afiliar Sucursal Modificar / Eliminar Sucursales                                                                                                    | ~ |

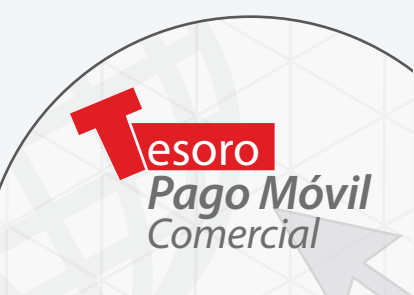